Como converter um Catalyst 6500/6000 Supervisor Engine do Modo Híbrido (CatOS) para o Modo Nativo (IOS) usando um Utilitário de Conversão

# Contents

Introduction Prerequisites Requirements Componentes Utilizados Conventions Notas importantes Diferença entre os softwares dos sistemas CatOS e Cisco IOS Convenção de Nomenclatura para Imagens do Software CatOS e Cisco IOS Convenção de DRAM, Boot ROM, Bootflash e PC Card (PCMCIA) Procedimento passo a passo para converter de CatOS para o Cisco IOS System Software Download do utilitário de imagem de inicialização e conversão Configurar a conexão com o servidor TFTP Execute o utilitário de conversão Informações Relacionadas

# **Introduction**

Este documento fornece instruções de como converter o Sistema Operacional (OS) de um Supervisor Engine do Cisco Catalyst 6500/6000 (com uma Placa de Característica de Switch de Multicamada, MSFC) do Modo Híbrido ao Nativo com um utilitário especial de Conversão baixado do site Cisco.com.

# **Prerequisites**

# **Requirements**

Não existem requisitos específicos para este documento.

# **Componentes Utilizados**

As informações neste documento são baseadas no Catalyst 6500 Supervisor Engine 2 com MSFC2.

**Observação:** este procedimento de conversão aplica-se somente ao Catalyst 6500 Supervisor Engine 1, 1A ou 2 com uma placa MSFC.

The information in this document was created from the devices in a specific lab environment. All of the devices used in this document started with a cleared (default) configuration. If your network is live, make sure that you understand the potential impact of any command.

# **Conventions**

Consulte as <u>Convenções de Dicas Técnicas da Cisco para obter mais informações sobre</u> <u>convenções de documentos.</u>

# Notas importantes

## Diferença entre os softwares dos sistemas CatOS e Cisco IOS

**CatOS no Supervisor Engine e Cisco IOS Software no MSFC (Híbrido):** uma imagem CatOS pode ser usada como o software do sistema para executar o Supervisor Engine nos switches Catalyst 6500/6000. Se o MSFC opcional estiver instalado, uma imagem separada do Cisco IOS<sup>®</sup> Software será usada para executar o MSFC. O CatOS fornece a funcionalidade de switching de Camada 2 (L2). O Cisco IOS no MSFC fornece a funcionalidade de roteamento de Camada 3 (L3).

**Cisco IOS Software em Supervisor Engine e MSFC (Nativo):** uma única imagem do Cisco IOS Software pode ser usada como o software do sistema para executar o Supervisor Engine e o MSFC nos switches Catalyst 6500/6000.

**Observação:** para obter mais informações, consulte <u>Comparação dos sistemas operacionais</u> <u>Cisco Catalyst e Cisco IOS para o switch Cisco Catalyst 6500 Series</u>.

Convenção de Nomenclatura para Imagens do Software CatOS e Cisco IOS

## CatOS no Supervisor Engine e Cisco IOS Software no MSFC

Esta seção descreve as convenções de nomenclatura de imagem do CatOS para os Supervisor Engines 1, 2, 720 e 32, bem como as convenções de nomenclatura de imagem do Cisco IOS Software para MSFC1, MSFC2, MSFC2A e MSFC3.

- Convenções de nomenclatura CatOS para o Supervisor Engine 1, 1A, 2, 720 e 32cat6000sup—Supervisor Engine 1 e 1Acat6000-sup2—Supervisor Engine 2cat6000sup720—Supervisor Engine 720cat6000-sup32—Supervisor Engine 32Estes são exemplos de imagens CatOS para os Supervisor Engines:cat6000-supk8.8-1-1.bin é a imagem do Catalyst 6500/6000 Supervisor Engine 1 e 1A CatOS, versão 8.1(1).cat6000-sup2cvk8.8-5-4.bin é a imagem CatOS do Catalyst 6500/6000 Supervisor Engine 2, versão 8.5(4).cat6000sup720k8.8-1-1.bin é a imagem CatOS do Catalyst 6500/6000 Supervisor Engine 720, versão 8.1(1).cat6000-sup32pfc3k8.8-4-1.bin é a imagem CatOS do Catalyst 6500/6000 Supervisor Engine 32, versão 8.4.
- Convenções de nomenclatura do Cisco IOS Software para MSFC1, MSFC2, MSFC2A e MSFC3c6msfc—MSFC1c6msfc2—MSFC2c6msfc2a—MSFC2Ac6msfc3—MSFC3c6msfc-

**boot**—imagem de inicialização MSFC1**c6msfc2-boot**—imagem de inicialização MSFC2Estes são exemplos de imagens do Cisco IOS Software para MSFC:**c6msfc-boot-mz.121-19.E** é a imagem de inicialização do Catalyst 6500/6000 MSFC1 Cisco IOS Software Release 12.1(19)E.**c6msfc-ds-mz.121-19.E** é a imagem do Catalyst 6500/6000 MSFC1 Software Cisco IOS versão 12.1(19)E.**c6msfc2-jsv-mz.121-19.E** é a imagem do Catalyst 6500/6000 MSFC2 Cisco IOS Software Release 12.1(19)E.**c6msfc2a-adventerprise9\_wan-mz.122-18.SXF** é a imagem do Catalyst 6500/6000 MSFC2A Cisco IOS Software Release 12.2(18)SXF.**c6msfc3jsv-mz.122-14.SX2** é a imagem do Catalyst 6500 MSFC3 Cisco IOS Software Release 12.2(14)SX2.

Imagens do Cisco IOS Software para o Supervisor Engine e MSFC

- Convenções de nomenclatura do Cisco IOS Software para o Supervisor Engine 1A e 2 com MSFC1 ou MSFC2O *suxy c6* indica a combinação Supervisor Engine/MSFC na qual a imagem é executada. O *x* é a versão do Supervisor Engine e *y* é a versão MSFC. Essas versões aparecem em negrito nas seguintes listas:c6sup — Este é o nome original da imagem do Cisco IOS Software. A imagem é executada no Supervisor Engine 1, MSFC1.c6sup11—Supervisor Engine 1, MSFC1c6sup12—Supervisor Engine 1, MSFC2c6sup22—Supervisor Engine 2, MSFC2Estes são exemplos de imagens do Cisco IOS Software para o Supervisor Engine 1 e 2 com MSFC1 ou MSFC2:c6sup-is-mz.120-7.XE1 é a imagem do Catalyst 6500/6000 Cisco IOS Software Release 12.0(7)XE1 (com Supervisor Engine 1/MSFC1).c6sup11-dsv-mz.121-19.E1 é a imagem do software Cisco IOS Catalyst 6500/6000 versão 12.1(19)E1 (com Supervisor Engine 1/MSFC1).c6sup12-js-mz.121-13.E9 é a imagem do Cisco IOS Software Release 12.1(13)E9 do Catalyst 6500/6000 (com Supervisor Engine 1/MSFC2).c6sup22-psv-mz.121-11b.EX1 é a imagem do Catalyst 6500 Cisco IOS Software Release 12.1(11b)EX1 (com Supervisor Engine 2/MSFC2).
- Convenções de nomenclatura do Cisco IOS Software para o Supervisor Engine 720O s720xy indica a combinação MSFC/PFC (Policy Feature Card) no Supervisor Engine 720. O x é a versão MSFC e y é a versão PFC. Essas versões aparecem em negrito nesta lista:s72033—MSFC3, PFC3Este é um exemplo da convenção de nomenclatura do Cisco IOS Software para o Supervisor Engine 720:s72033-jk9s-mz.122-14.SX é a imagem do Cisco IOS Software Release 12.2(14)SX do Catalyst 6500 Supervisor Engine 720 (com Supervisor Engine 720/MSFC3/PFC3a).
- Convenções de nomenclatura do Cisco IOS Software para o Supervisor Engine 32O s32xy indica a combinação MSFC/PFC no Supervisor Engine 32. O x é a versão MSFC e y é a versão PFC. Essas versões aparecem em negrito nesta lista:s3223—MSFC2, PFC3Este é um exemplo da convenção de nomenclatura do Cisco IOS Software para o Supervisor Engine 32:s3223-ipbasek9\_wan-mz.122-18.SXF é a imagem do Cisco IOS Software Release 12.2(18)SXF do Catalyst 6500 Supervisor Engine 32 (com Supervisor Engine 32/MSFC2A/PFC3B).
- Observação: você pode baixar todas as imagens mencionadas nesta seção e várias outras imagens. Consulte a seção Switches de LAN de <u>Downloads - Switches</u> (somente clientes <u>registrados</u>).

# Requisitos de DRAM, Boot ROM, Bootflash e PC Card (PCMCIA)

DRAM e Boot ROM (ROM Monitor [ROMmon]) Requisitos para Supervisor Engine 1A, 2, 720 e 32

Consulte as Notas de versão do Catalyst 6500 Series para ver a sua versão do CatOS ou do

Cisco IOS Software para ver se há algum requisito de DRAM e Boot ROM (ROMmon). Execute o comando **show version** para verificar a versão da DRAM e da ROMmon (system bootstrap).

Se você precisar de uma DRAM física ou de uma atualização da ROM de inicialização, consulte as instruções de atualização do hardware. Consulte a seção *Notas de Atualização do Módulo* das <u>Notas de Configuração do Catalyst 6500 Series</u> para obter as instruções. Para executar o Cisco IOS nativo no Switch, é recomendável ter a mesma DRAM na placa supervisor e na placa MSFC. Não é possível executar o Cisco IOS nativo com memórias DRAM incompatíveis.

## Requisitos de flash de inicialização e de placa de PC (PCMCIA) para os Supervisor Engine 1A e 2

- Uso de flash de inicialização do Supervisor Engine versus placa de PC (PCMCIA)O Supervisor Engine 1 e 1A são fornecidos com 16 MB de flash de inicialização. O Supervisor Engine 2 é enviado com 32 MB de flash de inicialização. Não há opção para atualizar o flash de inicialização do Supervisor Engine para o Supervisor Engine 1, 1A ou 2.As imagens CatOS (cat6000\*) são frequentemente armazenadas no flash de inicialização do Supervisor Engine. Se você armazenar mais de uma imagem CatOS, uma placa PC poderá ser necessária. Esse requisito depende do Supervisor Engine e do tamanho da imagem. Observação: este documento usa um asterisco (\*) para indicar gualquer nome de imagem As imagens do Cisco IOS Software (c6sup\*) são frequentemente armazenadas no flash de inicialização do Supervisor Engine. No Cisco IOS Software Release 12.1(11b)E e posterior, algumas dessas imagens aumentaram de tamanho e não se encaixam no bootflash do Supervisor Engine 1A de 16 MB. No caso de um tamanho de imagem grande, o Supervisor Engine 2 só pode armazenar uma imagem no flash de inicialização do Supervisor Engine. O uso de uma PC Card pode ser necessário para armazenar uma ou mais imagens c6sup\*. Este requisito depende do tamanho da imagem.As placas PCMCIA (Flash PC) podem armazenar: Imagens CatOS (cat6000\*) Imagens do software Cisco IOS (c6sup\*)Software Cisco IOS para imagens MSFC (c6msfc\*)As placas PC estão disponíveis nos tamanhos 16, 24 e 64 MB para o Supervisor Engine 1, 1A e 2.
- Uso de flash de inicialização MSFC versus placa de PC (PCMCIA)O MSFC para o Supervisor Engine 1A e 2 tem seu próprio bootflash. O MSFC1 tem 16 MB de bootflash. O MSFC2 tem 16 a 32 MB de bootflash, dependendo da data de envio. As imagens do Cisco IOS Software para MSFC (c6msfc\*) são frequentemente armazenadas no bootflash MSFC. No Cisco IOS Software Release 12.1(11b)E e posterior para MSFC1 e MSFC2, algumas imagens aumentaram em tamanho e não se encaixam no bootflash MSFC.No caso de imagens do Cisco IOS Software para o MSFC2 (c6msfc2\*), faça o upgrade de um SIMM de 16 MB para um SIMM de 32 MB ou use uma placa de PC para armazenar uma ou mais das maiores imagens c6msfc2\* ou de inicialização (c6msfc2-boot\*) no SIMM interno do bootflash do MSFC. Consulte a Nota de Instalação de Atualização do Dispositivo Bootflash da Família Catalyst 6000 MSFC2 para obter informações sobre como atualizar o flash de inicialização MSFC2 interno no Supervisor Engine 1A e 2 de 16 para 32 MBNo caso de imagens do Cisco IOS Software para MSFC1 (c6msfc\*), não há opção para atualizar o flash de inicialização interno. Uma PC Card é necessária para armazenar essas imagens maiores. As placas PCMCIA (Flash PC) podem armazenar: Imagens CatOS (cat6000\*) Imagens do software Cisco IOS (c6sup\*)Software Cisco IOS para imagens MSFC (c6msfc\*)As placas PC flash estão disponíveis nos tamanhos de 16, 24 e 64 MB para o Supervisor Engine 1, 1A e 2.

Requisitos de flash de inicialização e de placa de PC (PCMCIA) para o Supervisor Engine 720

O Supervisor Engine 720 é fornecido com 64 MB de flash de inicialização do Supervisor Engine e

64 MB de flash de inicialização do MSFC. Há dois slots disponíveis para placas CompactFlash Tipo II (Disco 0 e Disco 1) que fornecem armazenamento adicional. As placas CompactFlash para o Supervisor Engine 720 estão disponíveis nos tamanhos de 64, 128, 256 e 512 MB. Um MicroDrive de 1 GB também está disponível.

No momento, não há limitações de memória flash para imagens do Supervisor Engine 720 (s720xx\*). Consulte a <u>Nota de Instalação da Placa de Memória CompactFlash do Catalyst 6500</u> <u>Series e Cisco 7600 Series Supervisor Engine 720</u> para obter informações sobre como instalar placas flash ou MicroDrives do Supervisor Engine 720.

**Observação:** como algumas das imagens de software mais recentes do Supervisor Engine 720 são maiores que o dispositivo bootflash, recomenda-se uma placa CompactFlash.

Consulte <u>Tamanho de Memória/Flash Suportado em Plataformas de Switch Catalyst</u> para obter informações sobre a memória mínima e máxima disponível nas plataformas de switch Catalyst, .

## Requisitos de flash de inicialização e de placa de PC (PCMCIA) para o Supervisor Engine 32

O Supervisor Engine 32 é enviado com 256 MB de flash de inicialização do Supervisor Engine e 256 MB de flash de inicialização do MSFC. O Supervisor Engine 32 tem um slot CompactFlash Tipo II externo e 256 MB de memória CompactFlash interna. O CompactFlash interno, conhecido como **bootdisk:** na CLI (Command-Line Interface, interface de linha de comando), é atualizável para 512 MB e 1 GB. O slot CompactFlash Tipo II suporta placas CompactFlash Tipo II e placas IBM MicroDrive. As placas CompactFlash para o Supervisor Engine 32 estão disponíveis nos tamanhos de 64, 128 e 256 MB. O hardware do Supervisor Engine 32 é capaz de suportar 512 MB e 1 GB de memória Flash CompactFlash Tipo II. A palavra-chave para a memória CompactFlash é **bootdisk:**.

# Procedimento passo a passo para converter de CatOS para o Cisco IOS System Software

Esta seção descreve as etapas necessárias para converter o software que é executado no Catalyst 6500/6000 Series Switch do CatOS no Supervisor Engine com Cisco IOS Software no MSFC para o Cisco IOS Software nativo no Supervisor Engine/MSFC.

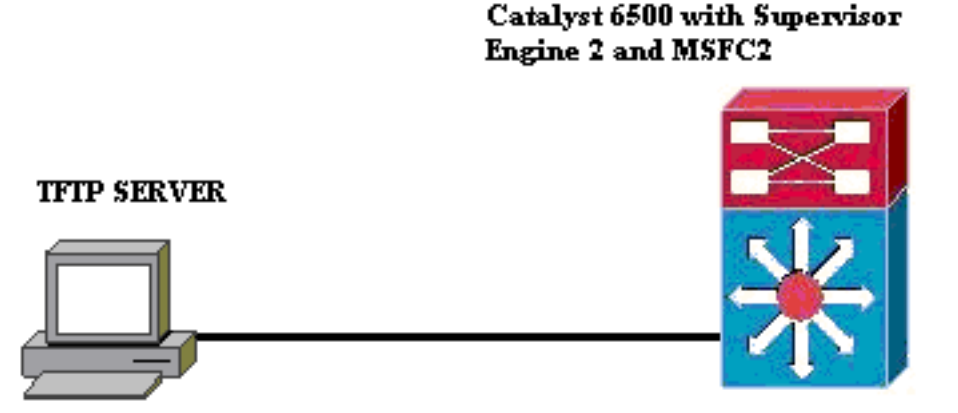

PC running Conversion Utility

**Observação:** certifique-se de que um servidor TFTP esteja disponível na rede. A imagem necessária deve residir no servidor TFTP. Você deve conseguir fazer ping no servidor TFTP a

partir do Supervisor e da placa MSFC antes de tentar executar a ferramenta de conversão. Conecte o PC ou laptop à porta do console do Supervisor e execute a ferramenta de conversão a partir daí. Enquanto houver conectividade IP do Supervisor e do MSFC para o servidor TFTP, você poderá executar a ferramenta de conversão conforme descrito neste documento.

Nota:As imagens usadas neste documento destinam-se somente a fins de exemplo. Substitua as imagens pelas imagens usadas no ambiente do switch. Consulte as <u>Notas de versão do Catalyst</u> <u>6500 Series</u> para obter os requisitos de memória e ROMmon. Antes da conversão, certifique-se de consultar as notas de versão para que a nova versão do software Cisco IOS suporte as placas de linha existentes no chassi.

O procedimento de conversão é dividido nestas seções:

- Download do utilitário de imagem de inicialização e conversão
- <u>Configurar a conexão com o servidor TFTP</u>
- Execute o utilitário de conversão

# Download do utilitário de imagem de inicialização e conversão

Obtenha o código nativo (Cisco IOS) para o Supervisor Engine (com MSFC):Vá para a página <u>Downloads de software</u> em Cisco.com e faça login com seu nome de usuário e senha do CCO. Selecione <u>Cisco IOS Software</u> na página Downloads.Clique em Cisco IOS 12.1.Observação: o procedimento de download fornecido é para o Cisco IOS 12.1.O procedimento de download pode variar para outras versões do Cisco IOS.Clique em Download Cisco IOS 12.1 Software.Clique em CAT6000-SUP2/MSFC2. Consulte a seção <u>Convenção de Nomenclatura para CatOS e Imagens do Software Cisco IOS</u> deste documento para obter as convenções de nome de imagem.Clique na versão 12.1.26E6.Selecione o conjunto de recursos de software dependendo dos requisitos de

# Select options from the table below to find the software you want:

## Choose Options

Select Software Feature Set

DESKTOP WIVIP ENTERPRISE LAN ONLY ENTERPRISE SSH 3DES LAN ONLY ENTERPRISE WIVIP ENTERPRISE WIVIP SSH 3DES ENTERPRISE WITH FWIVIP ENTERPRISE WITH FWIVIP 3DES IP/IPX WIVIP SERVICE PROVIDER LAN ONLY SERVICE PROVIDER WIVIP SP SSH 3DES LAN ONLY SP WIVIP SSH 3DES SP WITH FWIVIP SP WITH FWIVIP 3DES

configuração.

em I Agree (Concordo). Clique em Next, depois que a imagem do software for verificada.

### Software Download

Verify that the software image and information below to continue the download process.

Next.

| Details         |                                  |
|-----------------|----------------------------------|
| Release         | 12.1.26E6                        |
| Size            | 25205200                         |
| BSD Checksum    | 51192                            |
| Router Checksum | Oxc42e                           |
| MD5             | 3dd396f6f41dbdb4e20fa2c155e45f81 |
| Date Published: | 06-FEB-2006                      |

### Special File Publishing

Use this to publish a file for a customer who can retrieve it with a special access code.

### Publish

Clique em **Aceitar** para concordar com as regras de download de software.Na janela Enter Network Password (Inserir senha de rede), digite seu nome de usuário e senha do CCO.Clique em **Salvar** na janela Download de arquivo e escolha um local para salvar o arquivo. O arquivo é baixado para seu PC ou

| 77%   | of c6sup22-              | dsv-mz  | z <mark>.</mark> 121-26. | E6.bin (  | Complete                  | d     | _ 🗆 🗙  |
|-------|--------------------------|---------|--------------------------|-----------|---------------------------|-------|--------|
| 6     | 2                        | L       | Ŷ                        |           |                           |       |        |
| Savi  | ng:                      |         |                          |           |                           |       |        |
| su    | p22-dsv-mz.12            | 1-26.E6 | bin from ft              | p-sj.cisc | o.com                     |       |        |
|       |                          |         |                          |           |                           |       |        |
| Estin | nated time left:         | 47 sec  | : (18.3 MB               | of 24.0 I | MB copied)<br>- 101 oc FC | · L.: |        |
| Dow   | nioad (o:<br>Isfer rate: | 123 KF  | Noosupzi<br>87Sec        | 2-08V-m2  | 2.121-20.66               | ).DIN |        |
|       | Place this diale         |         | han dauml                |           |                           |       |        |
| l∎ ŝ  | <u>Piose (uis dialo</u>  | g DOX W | nen downi                | oau con   | ipietes                   |       |        |
|       |                          |         |                          |           |                           |       |        |
|       |                          |         | <u>O</u> pen             | Op        | en <u>F</u> older         |       | Cancel |
| )     |                          |         |                          |           |                           |       |        |

 Faça o download do Utilitário de conversão (arquivo zip de 14 MB) do Cisco.com para uma pasta em seu PC ou laptop:Vá para <u>Cisco Software Config. Ferramentas para Cat6000</u> em Cisco.com.Faça login com seu nome de usuário e senha do CCO. A tela Select a File to Download (Selecionar um arquivo para download) é exibida

| Select a File to Download                                           |                |             |                     |  |  |  |  |  |
|---------------------------------------------------------------------|----------------|-------------|---------------------|--|--|--|--|--|
| Sort by : Filename 💌 Go                                             |                |             |                     |  |  |  |  |  |
| Filename                                                            | <u>Release</u> | <u>Date</u> | <u>Size (Bytes)</u> |  |  |  |  |  |
| wconvertit0-12.zip<br>Software Conversion tool - Windows version    | 0.12           | 16-JUN-2003 | 14680674            |  |  |  |  |  |
| <u>sconvertit0-12.tar</u><br>Software Conversion tool - Sun version | 0.12           | 16-JUN-2003 | 55847936            |  |  |  |  |  |
| <u>sconvertit0-11.tar</u><br>Software Conversion tool - Sun version | 0.11           | 23-MAY-2001 | 50899968            |  |  |  |  |  |
| wconvertit0-11.zip<br>Software Conversion tool - Windows version    | 0.11           | 23-MAY-2001 | 6028081             |  |  |  |  |  |

que em **wconvertit0-12.zip**.Clique em **Next**, depois que a imagem do software for verificada na próxima

tela.

| Tools & Resources<br>Software Download                                                 |                                            |  |  |  |  |
|----------------------------------------------------------------------------------------|--------------------------------------------|--|--|--|--|
| Verify that the software image and information below to continue the download process. |                                            |  |  |  |  |
| Next                                                                                   |                                            |  |  |  |  |
| Details                                                                                |                                            |  |  |  |  |
| Release                                                                                | 0.12                                       |  |  |  |  |
| Description                                                                            | Software Conversion tool - Windows version |  |  |  |  |
| Size                                                                                   | 14680674                                   |  |  |  |  |
| BSD Checksum                                                                           | 20367                                      |  |  |  |  |
| Router Checksum                                                                        | 0xb901                                     |  |  |  |  |
| MD5                                                                                    | fe128ca532e6059f35cd1adf26b6f619           |  |  |  |  |
| Date Published:                                                                        | 16-JUN-2003                                |  |  |  |  |

Digite seu nome de usuário e senha e clique em **OK** quando a tela Enter Network Password (Digitar senha de rede) for exibida.Clique em **Aceitar** para concordar com as regras de download de software.Digite seu nome de usuário e senha e clique em **OK**. A tela Download de arquivo é exibida.Clique em **Salvar** na tela Download de arquivo e salve o arquivo zip em uma nova pasta. O arquivo começa a ser

|                      | <u> </u>                           |  |
|----------------------|------------------------------------|--|
| Souing               |                                    |  |
| wconvertit0-12.zip I | from ftp-sj.cisco.com              |  |
|                      |                                    |  |
| Estimated time left: | 7 sec (6.15 MB of 14.0 MB copied)  |  |
| Download to:         | D:\Documents an\wconvertit0-12.zip |  |
|                      |                                    |  |
| I ∐lose this dialog  | g box when download completes      |  |
|                      |                                    |  |
|                      |                                    |  |

No PC ou

laptop, localize **wconvertit0-12.zip** na pasta *xxx* (onde *xxx* é a pasta na qual o **wconvertit0-12.zip** é baixado). Aponte para o **arquivo zip**, clique com o botão direito do mouse e role para baixo até **WinZip**. Selecione **Extract to here**.Todos os arquivos são extraídos para uma pasta chamada **wconvertit0-12**. Após a extração, procure o arquivo chamado **RunScripts.BAT** na pasta **wconvertit0-12**, que é a ferramenta usada posteriormente para a conversão CatOS em IOS.

# Configurar a conexão com o servidor TFTP

- 1. Conecte a porta serial do PC ou laptop à porta do console do Supervisor Engine e abra o Hyperterminal. Consulte <u>Conectando um Terminal à Porta de Console nos Catalyst Switches</u> <u>para obter mais informações.</u>
- Conecte um cabo Ethernet do servidor TFTP a uma porta Ethernet no chassi do Catalyst. Observação: configure o servidor TFTP topologicamente mais próximo do switch ou no mesmo segmento de LAN que o switch para eliminar complexidades de rede estranhas entre o switch e o servidor TFTP.
- 3. Faça login no Supervisor Engine e verifique se a placa Flash PC (slot0:) e o flash de inicialização do Supervisor Engine (bootflash:) têm espaço suficiente para obter a nova imagem. (Recomenda-se escolher slot0: para download, se possível).Observação: você pode liberar espaço conforme necessário em qualquer um desses dispositivos. Emita o comando delete bootflash: ou o comando delete slot0: para excluir o arquivo. Em seguida, emita o comando squeeze bootflash: ou o squeeze slot0: para apagar todos os arquivos excluídos do dispositivo.

Console> !--- This is the Supervisor Engine console prompt.

```
Console>enable
Enter password:
Console> (enable)dir slot0:
1 -rw- 25205200 Jun 05 2006 15:50:18 c6sup22-dsv-mz.121-26.E6.bin
2 -rw- 15791888 Jun 05 2006 15:56:04 cat6000-sup2cvk8.8-5-4.bin
```

```
Console> (enable)dir bootflash:
-#- -length- ----date/time----- name
1 15791888 Jun 05 2006 15:13:46 cat6000-sup2cvk8.8-5-4.bin
16189552 bytes available (15792016 bytes used)
```

Console> (enable) delete bootflash:cat6000-sup2cvk8.8-5-4.bin

Console> (enable) **squeeze bootflash:** All deleted files will be removed, proceed (y/n) [n]? **y** Squeeze operation may take a while, proceed (y/n) [n]? **y** Erasing squeeze log

Console> (enable)**dir bootflash:** No files on device

31981568 bytes available (0 bytes used)

- 4. Ative a porta Ethernet conectada ao servidor TFTP usando o comando set port enable. Console> (enable) set port enable 3/47 Port 3/47 enabled.
- Forneça um endereço IP para o switch (Supervisor Engine) usando o comando set interface sc0.

Console> (enable)**set interface sc0 1 30.0.0.2 255.0.0.0** Interface sc0 vlan set, IP address and netmask set.

sc1: flags=62<DOWN,BROADCAST,RUNNING>
 vlan 2 inet 0.0.0.0 netmask 0.0.0.0 broadcast 0.0.0.0
WARNING: Vlan 2 does not exist!!

6. Certifique-se de que o servidor TFTP esteja acessível a partir do Supervisor Engine. Use o comando ping para testar a conexão entre o servidor TFTP e o mecanismo de supervisor. Console> (enable)ping 30.0.01

----30.0.0.1 PING Statistics----5 packets transmitted, 5 packets received, 0% packet loss round-trip (ms) min/avg/max = 1/1/1

7. Faça backup do arquivo de configuração do Supervisor Engine. Isso é feito para você pelo utilitário de conversão (somente se você solicitar). No entanto, faça backup da configuração agora usando o comando copy config tftp. Para obter mais informações, consulte <u>Trabalhando com arquivos de configuração</u>.

Console> (enable) copy config tftp This command uploads non-default configurations only. Use 'copy config tftp all' to upload both default and non-default configurations. IP address or name of remote host [30.0.0.1]?

Name of file to copy to [myswitch.cfg]? !--- Press Upload configuration to tftp:myswitch.cfg (y/n) [n]? y ..... Configuration has been copied successfully.

**Observação:** você precisa reconfigurar o switch depois de converter para o Cisco IOS Software como o software do sistema porque o processo de conversão perde a configuração. Se você fizer backup dos arquivos, eles poderão servir como referência após a conversão ou como backup se você decidir converter de volta para CatOS.

8. Verifique se você pode acessar o Servidor TFTP do MSFC:Primeiro, execute o comando **show module** para descobrir qual número de módulo virtual seu MSFC tem

| Cons | sore> | (enabl | Le) snow module           |                  |     |        |
|------|-------|--------|---------------------------|------------------|-----|--------|
| Mod  | Slot  | Ports  | Module-Type               | Model            | Sub | Status |
|      |       |        |                           |                  |     |        |
| 1    | 1     | 2      | 1000BaseX Supervisor      | WS-X6K-S2U-MSFC2 | yes | ok     |
| 15   | 1     | 1      | Multilayer Switch Feature | WS-F6K-MSFC2     | no  | ok     |
| 3    | 3     | 48     | 10/100BaseTX Ethernet     | WS-X6248-RJ-45   | no  | ok     |
|      |       |        |                           |                  |     |        |

#### !--- Output suppressed

Em seguida, emita o comando **session** *<module>* ou **switch console** para se conectar ao MSFC.

Console> (enable) **session 15** Trying Router-15... Connected to Router-15. Escape character is '^]'.

Router> !--- This is the MSFC console prompt.

Router>enable Router# Configure um endereço IP para o MSFC como mostrado: Router#conf t Enter configuration commands, one per line. End with CNTL/Z. Router(config)#interface vlan 1

Router(config-if) #ip address 30.0.0.3 255.0.0.0

Router(config-if)**#no shutdown** 16:03:39: %LINK-3-UPDOWN: Interface Vlan1, changed state to up 16:03:40: %LINEPROTO-5-UPDOWN: Line protocol on Interface Vlan1, changed state to up

Router(config-if)#^Z

#### Router#write memory

Execute o comando **ping** para testar a conexão ao servidor TFTP a partir do MSFC. Router#**ping** 30.0.0.1

Type escape sequence to abort. Sending 5, 100-byte ICMP Echos to 30.0.0.1, timeout is 2 seconds: !!!!! Success rate is 100 percent (5/5), round-trip min/avg/max = 1/1/1 ms

9. Faça backup do arquivo de configuração do MSFC.O Utilitário de conversão faz isso por você (somente se você solicitar). No entanto, execute o comando write network ou copy running-config tftp para fazer backup da configuração agora. Consulte Como trabalhar com arquivos de configuração para obter mais informações. Router#write network

```
This command has been replaced by the command:

'copy system:/running-config <url>'

Address or name of remote host []? 30.0.0.1

Destination filename [router-confg]? !--- Press Write file tftp://30.0.0.1/router-confg?

[confirm] !! [OK] Router#
```

10. Verifique se a variável BOOT MFSC aponta para a imagem MSFC (Ifso, vá para a etapa 14). Caso contrário, vá para a próxima etapa (etapa 11).

Router#show bootvar
BOOT variable = bootflash:c6msfc2-dsv-mz.121-26.E6,1
!--- Here MSFC boot variable is pointing to the correct image. CONFIG\_FILE variable =
BOOTLDR variable = bootflash:c6msfc2-boot-mz.121-26.E6 Configuration register is 0x2102

 Emita o dir flash de inicialização: para certificar-se de que o flash de inicialização do MSFC: tem a imagem MSFC.

Router#**dir bootflash:** Directory of bootflash:/

 1
 -rw 1861272
 Jun 05 2006 15:23:37 +00:00
 c6msfc2-boot-mz.121-26.E6

 2
 -rw 14172520
 Jun 05 2006 15:20:10 +00:00
 c6msfc2-dsv-mz.121-26.E6

31981568 bytes total (15947520 bytes free)

Router#

Se a imagem MFSC estiver ausente, você deverá baixá-la para o bootflash MSFC: do servidor TFTP.

12. Altere a variável BOOT para apontar para a imagem correta.

Router#conf t

Enter configuration commands, one per line. End with CNTL/Z.

Router(config) #boot system flash bootflash:c6msfc2-dsv-mz.121-26.E6

Router(config) #boot bootldr bootflash:c6msfc2-boot-mz.121-26.E6

Router(config)#^Z

Router#

```
Router#write memory
Building configuration...
[OK]
```

13. Verifique se a variável BOOT aponta para a imagem MSFC.

```
Router#show bootvar
BOOT variable = bootflash:c6msfc2-dsv-mz.121-26.E6
CONFIG_FILE variable =
BOOTLDR variable = bootflash:c6msfc2-boot-mz.121-26.E6
Configuration register is 0x2102
```

14. Saia do MSFC e retorne ao console do Supervisor Engine. Router#exit

Console> (enable) !--- This is the Supervisor Engine console prompt.

**Observação:** se você executou o comando **switch console** para acessar o MSFC, insira **Ctrl-C** três vezes em vez do **comando exit**.

15. Feche o Hyperterminal (já que o utilitário de conversão agora precisa usar sua porta serial

do PC ou laptop).

## Execute o utilitário de conversão

- 1. Inicie o servidor TFTP.
- 2. No PC ou laptop, vá para a pasta onde o arquivo **RunScript.BAT** foi extraído e execute-o.A ferramenta pode demorar um pouco para ser exibida.
- 3. Digite estas informações na tela Ferramenta de conversão:No painel Detalhes da interface serial, selecione Usar conexão de porta serial e selecione Número de porta serial 1 (se COM1 for usado para a conexão do hiperterminal).No painel Detalhes do registro, marque a opção Ligar a tela de registro? caixa de seleção.No painel Detalhes do TFTP, insira o endereço do servidor TFTP. Se o servidor TFTP residir em seu PC ou laptop, esse é o endereço IP do seu PC ou laptop.No painel Detalhes da imagem, insira o Caminho do arquivo de origem exato e selecione slot0: ou bootflash: para Dispositivo de arquivo.No painel Detalhes da configuração, marque os arquivos de configuração do Upload Switch para o servidor TFTP? caixa de

| seleçao.                                                                                                    |            |                                   |                                |      |            |  |  |
|----------------------------------------------------------------------------------------------------|------------|-----------------------------------|--------------------------------|------|------------|--|--|
| Instructions                                                                                                    |            |                                   |                                |      |            |  |  |
| Notes:<br>1. This application requires:<br>- TFTP Server<br>- Terminal Server or a Serial Port Co<br>2. If using the MSEC1 the BOOT Image | onnection  | )<br>should be 12 0 (2) ar binber |                                |      |            |  |  |
| -Serial Interface Details                                                                                                    | , ver stor | Should be 12.0427 of higher       | - Connection Detaile           |      |            |  |  |
| Serial Interface Details                                                                                                    |            |                                   | Connection Details             |      |            |  |  |
| Use Serial Port Connection                                                                                                    |            |                                   | Use Terminal Server Connection |      |            |  |  |
| Serial Port Number                                                                                                    | 1          | •                                 | Terminal Server                | -    |            |  |  |
|                                                                                                    |            |                                   | Terminal Server Port Number    | L    |            |  |  |
| Log Details                                                                                                    |            |                                   |                                |      |            |  |  |
| Log File                                                                                                    |            |                                   |                                | 0    | lebug.db   |  |  |
| ✓ Turn on the Log Screen ?                                                                                                    |            |                                   |                                |      |            |  |  |
| Authentication Details                                                                                                    |            |                                   |                                |      |            |  |  |
| If the Switch is configured for authent                                                                                                   | tication p | lease provide the following deta  | ils                            | _    |            |  |  |
| Username                                                                                                    |            |                                   |                                | _    |            |  |  |
| Password                                                                                                    |            |                                   |                                |      |            |  |  |
| Priviliged Mode Password                                                                                                    |            |                                   |                                |      |            |  |  |
| MSFC Password                                                                                                    | _          |                                   |                                |      |            |  |  |
| MSFC Priviliged Mode Password                                                                                                    |            |                                   |                                |      |            |  |  |
| TFTP Details                                                                                                    |            |                                   |                                |      |            |  |  |
| TFTP Server Address                                                                                                    |            |                                   |                                |      | 30.0.0.1   |  |  |
| Image Details                                                                                                    |            |                                   |                                |      |            |  |  |
| Copy Image from TFTP Server to the                                                                                                    | ne Switcl  | 1?                                |                                |      |            |  |  |
| Source File Path c6sup22-dsv-mz.121-26.E6.bin                                                                                             |            |                                   |                                |      |            |  |  |
| File Device bootflash:                                                                                                    |            |                                   |                                |      | bootflash: |  |  |
| Configuration Details                                                                                                    |            |                                   |                                |      |            |  |  |
| Upload Switch configuration files t                                                                                                    | o the TF1  | P Server ?                        |                                |      |            |  |  |
| TETP Server file conv path                                                                                                    |            |                                   |                                | Γ    |            |  |  |
|                                                                                                    |            |                                   |                                | -    | 1          |  |  |
|                                                                                                    | GO         |                                   |                                | Exit |            |  |  |

- Clique em IR.Note: Depois que o processo de conversão for iniciado, uma interrupção (a menos que seja solicitado que o interrompa) pode deixar o dispositivo em um estado ininicializável. O processo pode levar de 30 a 45 minutos.
- 5. Há cinco mensagens que podem aparecer na tela do notebook neste ponto, dependendo da configuração e dos recursos do dispositivo. Sua ação depende da mensagem exibida. Consulte estas figuras para obter informações sobre cada possível mensagem:

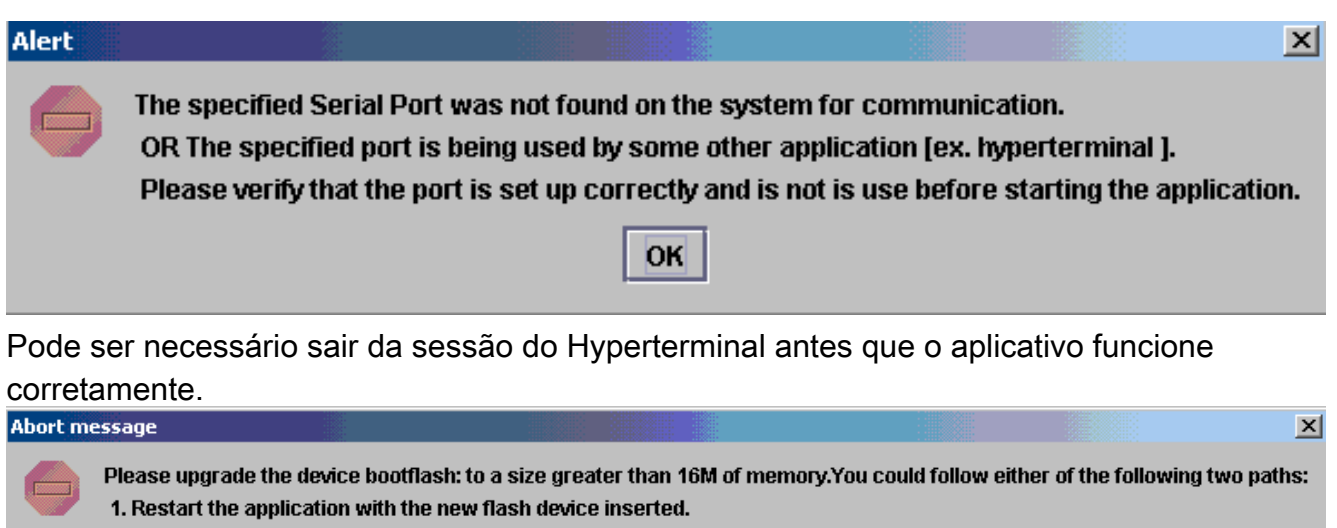

2. You could insert a PCMCIA card of size greater than 16M ,and then restart the application.

Seu flash de inicialização: não é grande o suficiente para manter a imagem. O flash de inicialização: o dispositivo deve ser substituído por um dispositivo que tenha mais memória ou use uma placa PC Flash no

OK

| bootflas                    | h: Status      |                  |              |         | ×                           |
|-----------------------------|----------------|------------------|--------------|---------|-----------------------------|
| <u></u>                     | 31981568 by    | es available o   | n bootflasi  | h:. Cou | ntinue ?                    |
| slot0:                      | Yes            | No               |              | Form    | at bootflash: ?             |
| <mark>slo</mark> t0: Status |                |                  |              | x       | 0.                          |
| 2057                        | 8304 bytes ava | ailable on slot( | ):. Countinu | ue ?    |                             |
| Yes                         | 1              | lo Fo            | rmat slot0:  | ?       | Se houver espaço suficiente |

clique em **Sim** e o sistema começará a enviar uma imagem para o flash de inicialização: ou slot0:, que leva vários

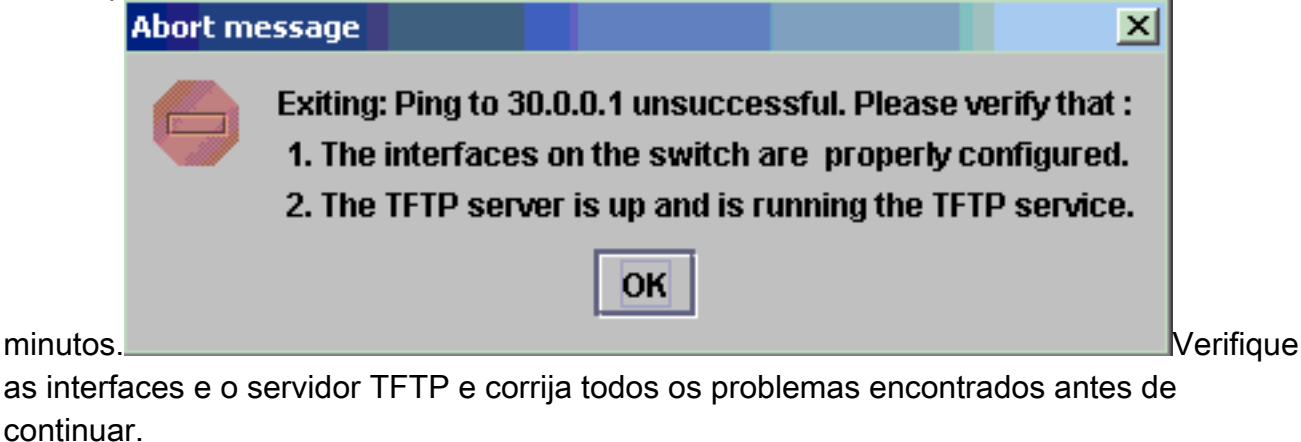

6. Quando esta janela de alerta for exibida, clique em OK para recarregar o switch. Isso pode

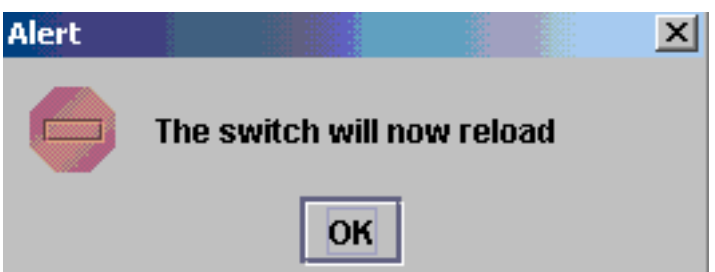

levar vários minutos para ser concluído.

7. Durante o download para o slot0:, esta janela é exibida. Clique em Sim para formatar o Supbootflash: dispositivo. Em seguida, clique em OK na próxima janela Alerta. A conversão usando slot0: está concluído e o switch recarregado está executando o Cisco IOS. Saia deste aplicativo e verifique o estado do switch. Você concluiu completamente o slot0: download. Não continue com o resto das

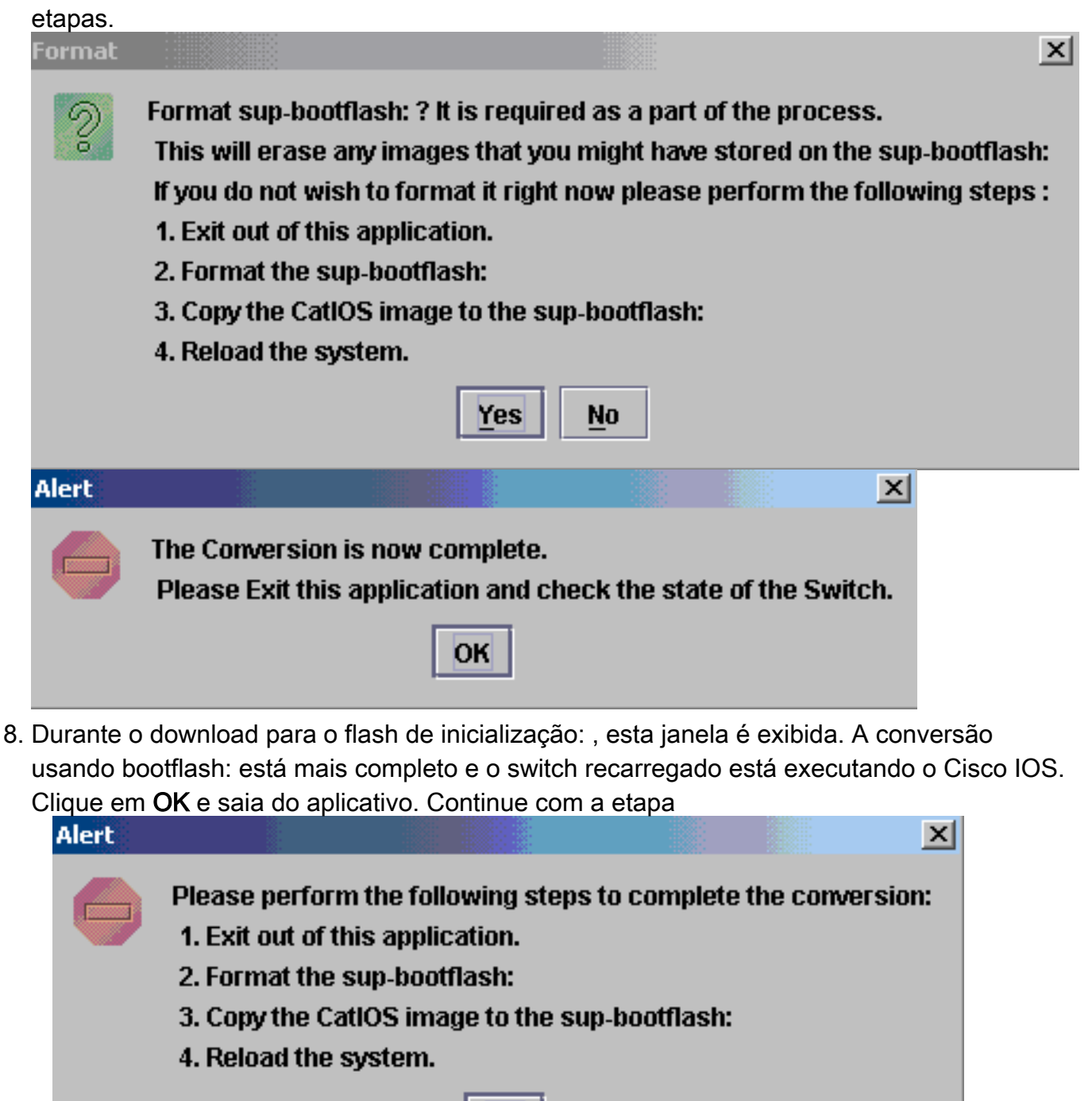

9. Verifique o estado do Supervisor Engine com o show version, dir sup-bootflash:, dir

9

OK

### bootflash: e comandos show bootvar.

#### Router#show version

Cisco Internetwork Operating System Software IOS (tm) c6sup2\_rp Software (c6sup2\_rp-DSV-M), Version 12.1(26)E6, RELEASE SOFTWARE (fc1) Technical Support: http://www.cisco.com/techsupport Copyright (c) 1986-2006 by Cisco Systems, Inc. Compiled Mon 23-Jan-06 02:16 by hqluong Image text-base: 0x40008F90, data-base: 0x418EA000

ROM: System Bootstrap, Version 12.1(11r)E1, RELEASE SOFTWARE (fc1) BOOTLDR: c6sup2\_rp Software (c6sup2\_rp-DSV-M), Version 12.1(26)E6, RELEASE SOFTWARE (fc1)

Router uptime is 55 minutes Time since Router switched to active is 27 minutes System returned to ROM by power-on (SP by power-on) System image file is "sup-bootflash:c6sup22-dsv-mz.121-26.E6.bin" !--- Output Suppressed

#### Router#dir sup-bootflash:

Directory of sup-bootflash:/

1 -rw- 25205200 Jun 05 2006 17:02:43 +00:00 c6sup22-dsv-mz.121-26.E6.bin

31981568 bytes total (6776240 bytes free)

#### Router#dir bootflash:

Directory of bootflash:/

1 -rw- 1861272 Jun 05 2006 15:23:37 +00:00 c6msfc2-boot-mz.121-26.E6 2 -rw- 14172520 Jun 05 2006 15:20:10 +00:00 c6msfc2-dsv-mz.121-26.E6 3 -rw- 455 Jun 05 2006 17:08:47 +00:00 RConfig.cfg

31981568 bytes total (1594721 bytes free)

Router#

```
Router#show bootvar
BOOT variable = sup-bootflash:c6sup22-dsv-mz.121-26.E6.bin,1
CONFIG_FILE variable =
BOOTLDR variable = bootflash:c6msfc2-boot-mz.121-26.E6
Configuration register is 0x2 (will be 0x102 at next reload)
```

Standby is not up.

10. Formatar o flash de inicialização do Supervisor Engine: (agora é sup-bootflash:). Esta etapa é necessária para que o Cisco IOS possa gravar no sup-bootflash: confiável, porque seu último formato era do CatOS. Caso contrário, o Cisco IOS só pode ter a capacidade de ler do flash de inicialização sup.

Router#format sup-bootflash: Format operation may take a while. Continue? [confirm] Format operation will destroy data in "sup-bootflash:". C

```
Format operation will destroy data in "sup-bootflash:". Continue? [confirm]
Format of sup-bootflash complete
```

Router#

11. Copie a imagem do Cisco IOS de volta no flash de inicialização reformatado: (supbootflash:) Como este é um Supervisor Engine sem configuração, você deve criar uma configuração mínima para que a transferência de imagem TFTP seja possível. Router#conf t

Enter configuration commands, one per line. End with CNTL/Z.

Router(config-if) #ip address 30.0.0.2 255.0.0.0

Router(config-if) #no shutdown

Router(config-if) #exit

Router(config) #interface fa 3/47

Router(config-if) #switchport mode access

Router(config-if) #switchport access vlan 1

Router(config-if)#^Z

Router#write memory

Building configuration...
[OK]

#### Router#copy tftp: sup-bootflash:

### 12. Execute o comando reload (digite no se solicitado a salvar a configuração) para recarregar

```
o Supervisor.
```

Router**#reload**Proceed with reload? [confirm]
17:26:52: %SYS-5-RELOAD: Reload requested
17:26:55: %OIR-SP-6-CONSOLE: Changing console ownership to switch processor
\*\*\*
\*\*\* --- SHUTDOWN NOW --\*\*\*
!--- Output Suppressed. Router>

Isso conclui o processo de conversão.

# Informações Relacionadas

 <u>Conversão de Software de Sistema do CatOS para o Cisco IOS para Catalyst 6500/6000</u> <u>Switches</u>

- <u>Recuperando um Catalyst 6500/6000 executando um Cisco IOS Software System a partir de</u> uma inicialização de carregador de imagem corrompido ou ausente ou modo ROMmon
- <u>Conversão de Software de Sistema do Cisco IOS para CatOS para Catalyst 6500/6000</u>
   <u>Switches</u>
- <u>Suporte a Produtos de LAN</u>
- Suporte de tecnologia de switching de LAN
- Suporte Técnico e Documentação Cisco Systems